# Staff requests – Request for resource needed to deliver a role or activity (Employee)

## Hiring Manager Guidance

| Con    | itents                                 |    |
|--------|----------------------------------------|----|
| 1.     | Logging in and accessing your forms    | 2  |
| 2.     | Filling in Request Details             |    |
| 2.1    | Role Information:                      | 3  |
| 3.     | Post Type                              | 5  |
| 3.1    | . Full Time                            | 5  |
| 3.2    | ? Full Time Term Time Only             | 5  |
| 3.3    | 3 Part Time                            | 5  |
| 3.4    | Part Time Term Time Only               | 6  |
| 3.5 V  | ariable                                | 6  |
| 4.     | Contract Type                          | 7  |
| 4.1    | Ongoing:                               | 7  |
| 4.2    | ? Fixed Term:                          | 7  |
| 4.3    | 3 Ongoing fixed funding:               | 7  |
| 5.     | Hybrid working                         | 7  |
| 6.     | Role Location                          | 8  |
| 6.1    | UK post                                |    |
| 6.2    | ? Overseas post:                       |    |
| 7.     | New to plan or in plan                 | 8  |
| 7.1    | l New to plan                          | 8  |
| 7.2    | ? In Plan:                             | 9  |
| 8.     | Further details                        | 9  |
| 8.1    | DBS:                                   | 9  |
| 8.2    | ? Internal only:                       | 9  |
| 8.3    | Secondment opportunity:                |    |
| 8.4    | Funding Method                         |    |
| 8.5 Fı | unding Method <b>(FMH only)</b>        |    |
| 8.6    | 5 Recruitment Sources                  |    |
| 9.     | Business Case:                         |    |
| 10.    | Faculty of Medicine Finance (FMH Only) |    |
| 11.    | Job Advert                             |    |
| 12.    | . Selection Criteria                   |    |
| 13.    | . Submission                           |    |
| 14.    | Stages of approval                     | 15 |

1. Logging in and accessing your forms

#### Go to <a href="https://jobs.leeds.ac.uk/MyRecruitment/">https://jobs.leeds.ac.uk/MyRecruitment/</a>

Single sign on will enable you to log into the system, with no requirement to enter other usernames or passwords. Click 'staff login' to enter the online recruitment system.

| University of Leeds Staff Login                                                                                                    | website                                      |                                                                            |                                                                          |
|----------------------------------------------------------------------------------------------------|----------------------------------------------|----------------------------------------------------------------------------|--------------------------------------------------------------------------|
| f you are a member of staff at the University of Leeds, please click t                                                                                                    | he "Staff Login" button to access this site. | Staff Login                                                                |                                                                          |
| Staff Requests                                                                                                    |                                              | Click on the <b>Staff</b><br><b>Requests</b> Header,<br>Staff Requests Das | and the<br>hboard                                                        |
| Search Requests                                                                                                    | Go                                           | will appear.                                                               |                                                                          |
|                                                                                                    |                                              |                                                                            |                                                                          |
|                                                                                                    |                                              |                                                                            | Staff Request                                                            |
| ne My Recruitment Email HR Department Leave Feedback / R                                                                                                    | Report Bug Admin Log Off                     |                                                                            | Staff Request<br>Beth Lintin (medb                                       |
| ne My Recruitment Email HR Department Leave Feedback / R<br>orts<br>Welcome to Staff Requests                                                                                                    | Report Bug Admin Log Off                     |                                                                            | Staff Reques<br>Beth Lintin (medb                                        |
| ne My Recruitment Email HR Department Leave Feedback / Fo<br>orts<br>Welcome to Staff Requests<br>Rearch: ID, Job Title or Name                                                                                                    | Report Bug Admin Log Off                     |                                                                            | Staff Reques<br>Beth Lintin (medt                                        |
| ne My Recruitment Email HR Department Leave Feedback / R<br>orts<br>Welcome to Staff Requests<br>learch:<br>[D. Job Title or Name<br>Show Filter                                                                                         | Report Bug Admin Log Off                     |                                                                            | Staff Reques<br>Beth Lintin (medt<br>Create New<br>Search Reset          |
| e My Recruitment Email HR Department Leave Feedback / R<br>orts<br>Welcome to Staff Requests<br>earch: ID, Job Title or Name<br>Show Filter<br>action is required by you on any requests                                                 | Report Bug Admin Log Off                     |                                                                            | Staff Reques<br>Beth Lintin (medt<br>Reset<br>Create New<br>Search Reset |
| My Recruitment Email HR Department Leave Feedback / R orts      Welcome to Staff Requests earch:     ID, Job Title or Name Show Filter action is required by you on any requests Resource Requests Change Requests Promotions (Resourcin | Report Bug Admin Log Off                     | quiring Job Creation (81)                                                  | Staff Reques<br>Beth Lintin (medt<br>Search Reve<br>Search Reset         |

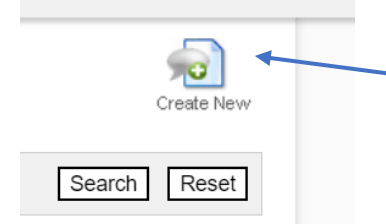

To start a new request, click on the **Create New** icon at the top right of the screen.

When the dialogue box with several choices of form appear select **Resource needed to deliver a role or activity** from the list.

#### Create New Request

Please select the type of request you wish to make:

×

- **Resourcing Requests**
- Resource needed to deliver a role or activity
- Act Up/Additional Responsibilities
- Change to existing arrangement
- Promotion (Resourcing Request)
- Promotions
- Academic Promotion Application
- Academic Promotion Appeal

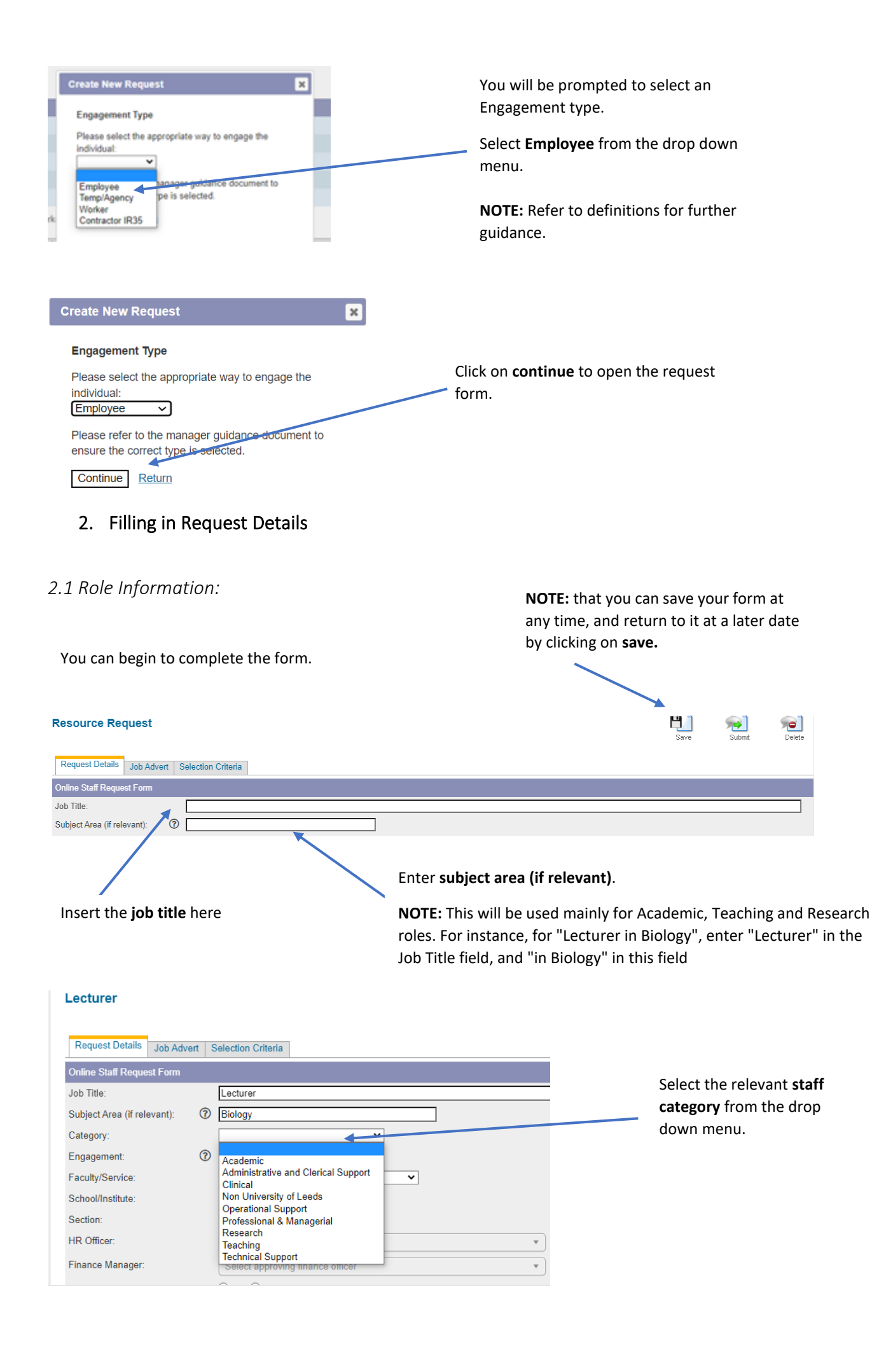

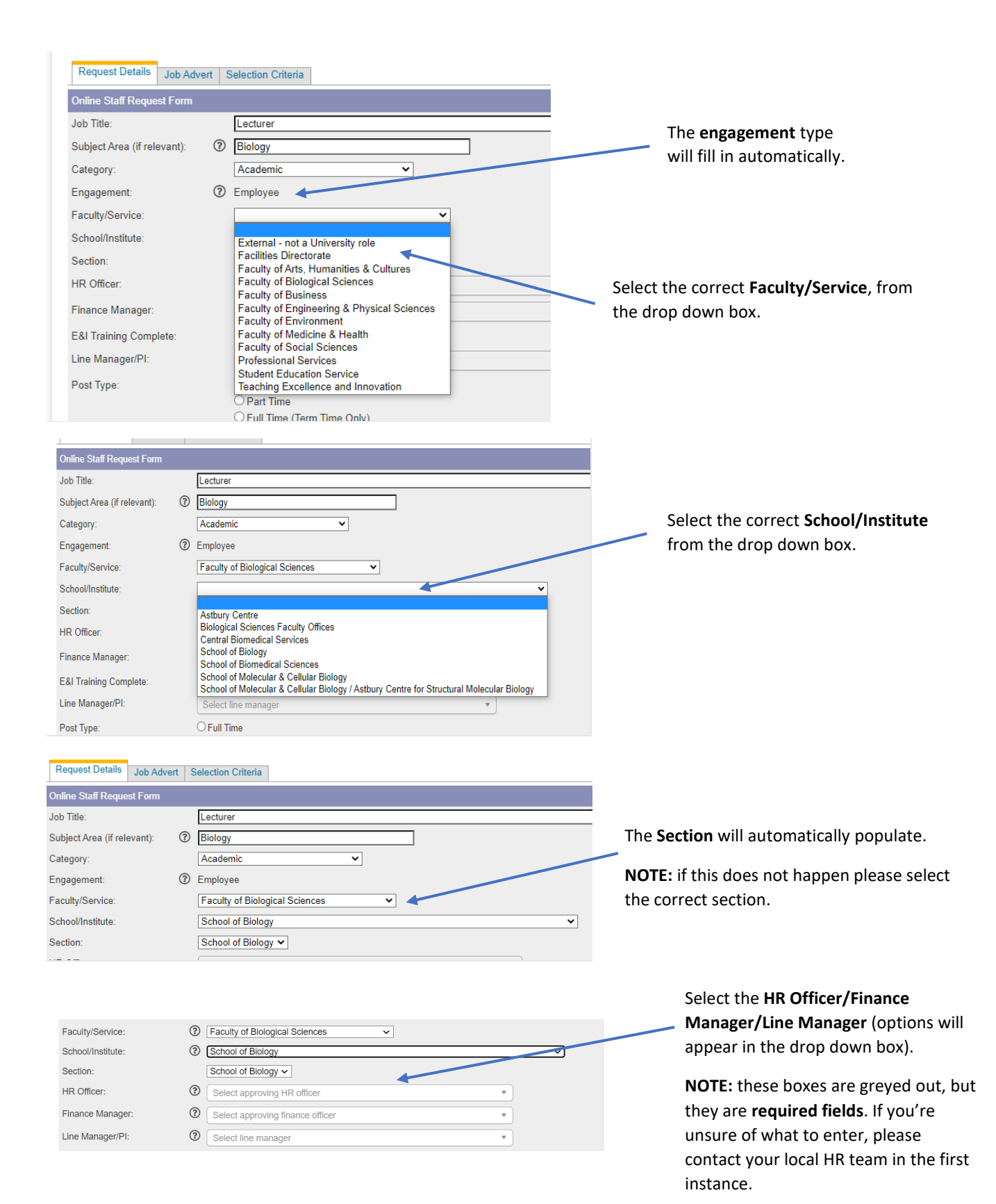

#### 3. Post Type

**NOTE** -When the FTE field appears, it requires a percentage rounded to two decimal places. This is required for all Part-Time roles. Please ensure this is calculated correctly and matches the number of hours per week.

For Academic and related staff, full time hours are 37.5 per week for calculation purposes. For Support staff, full time hours are 35 per week.

Calculating FTE = Hours worked per week / Full Time hours per week \* 100.

Example: A Grade 7 support role working 28 hours per week would have an FTE of 74.67%.

NOTE: Only select this option for staff who work term-time only, working Full Time hours during term time.

#### 3.1 Full Time

| Finance Manager:       | Cecile Baillif (percba / C.Baillif@leeds.ac.uk)                                                                         |  |
|------------------------|----------------------------------------------------------------------------------------------------|--|
| E&I Training Complete: | ● Yes ○ No                                                                                                    |  |
| Line Manager/PI:       | Abraham Lincoln (Abe / abe@usa.xxx)                                                                                     |  |
| Post Type:             | Full Time     Part Time     Full Time (Term Time Only)     Part Time (Term Time Only)     Annualised Hours     Variable |  |
| Proposed Grade:        | <b>~</b>                                                                                                    |  |
| Salary Suffix:         | per annum                                                                                                    |  |
| FTE:                   | 100%                                                                                                    |  |
| Hours (per week):      | 37.5                                                                                                    |  |

# If you select **full time** the lower part will populate to reflect the **FTE and hours.**

**NOTE:** For Clerical, Operational and Technical Support, Full Time hours are 35 hours per week, except for Grade 7 roles. Academic, P&M, Clinical, Research, Teaching and Grade 7 Support roles do not have fixed hours, but for calculation purposes, the Full Time notional hours are 37.5 per week.

## 3.2 Full Time Term Time Only

You should know the amount of weeks before starting the form. Line Manager/PI: Abraham Lincoln (Abe / abe@usa.xxx) O Full Time Post Type: O Part Time • Full Time (Term Time Only) O Part Time (Term Time Only) O Annualised Hours O Variable Proposed Grade: ~ Salary Suffix: per annum Hours (per week - Term Time): 37.5 Number of Hours per Year

### 3.3 Part Time

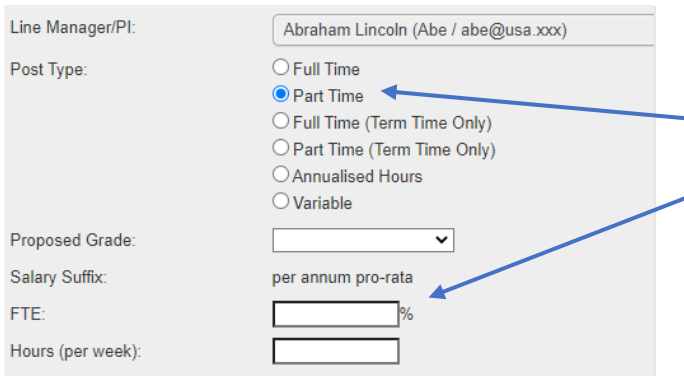

If you select **full time (term time only)** you will be prompted to add the **proposed grade.** 

You will be prompted to fill in the **number of hours per year**.

NOTE: You can calculate this by:

37.5 x No of weeks = Total hours per year

**E.g.**: 37.5 x 40 = 1500

If you select **part time** you will be prompted to populate the **FTE** and **hours per week.** 

#### 3.4 Part Time Term Time Only

**NOTE:** Only select this option for staff who work **term-time only, working Part time hours during term time.** You should know the amount of weeks before starting the form.

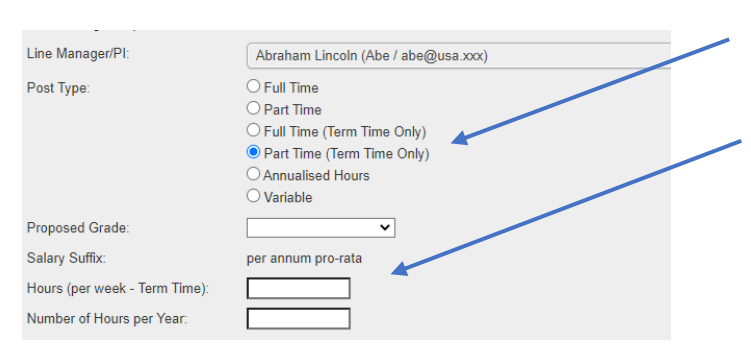

If you select **part time (term time only)** you will be prompted to complete the **proposed grade.** 

You will be prompted to fill in the **number of hours per week and per year.** 

**NOTE:** You can calculate the number of hours per year by:

Hours per week x No of weeks = Total hours per year

**E.g.**: 20 x 40 = 800

### 3.5 Variable

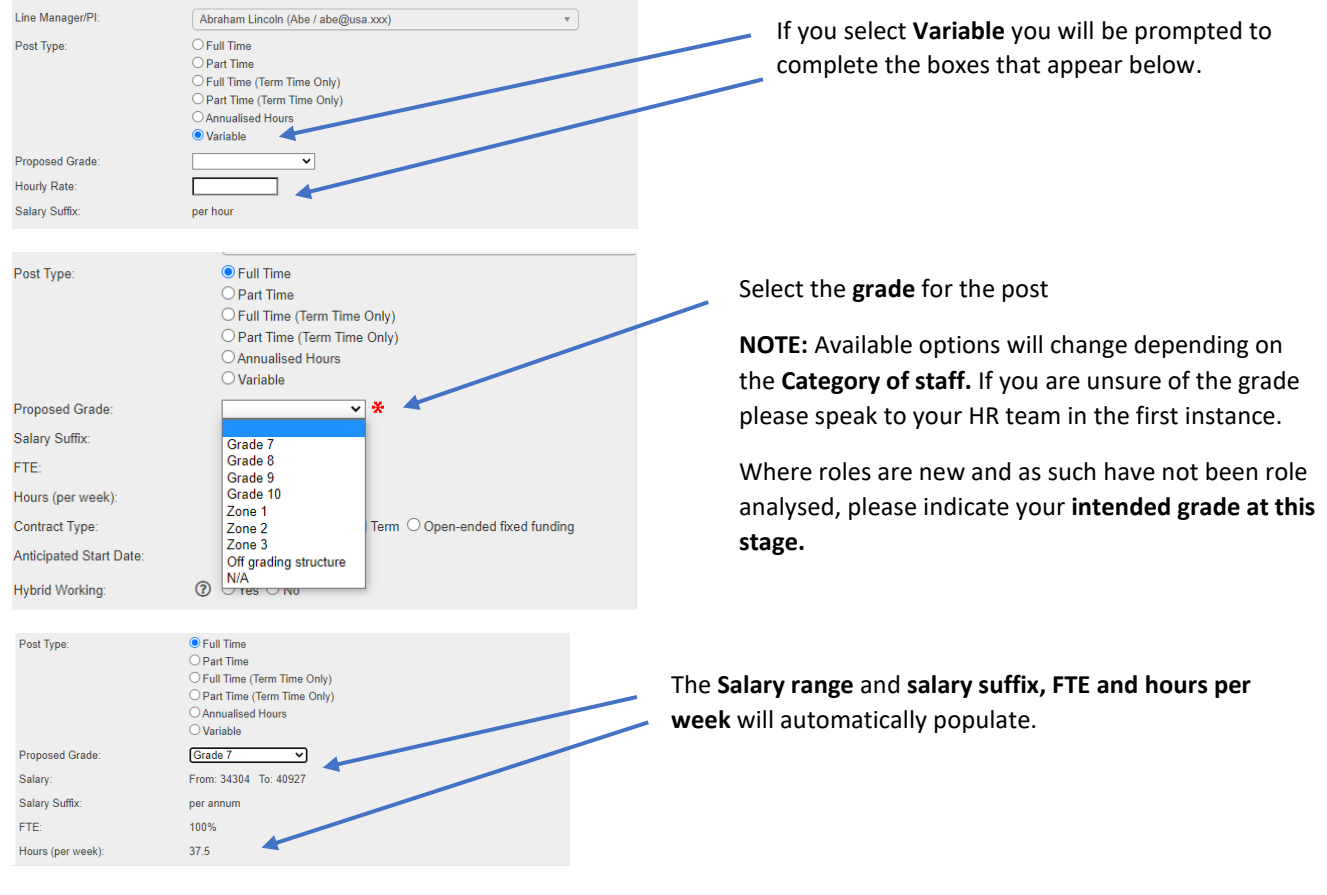

NOTE: The variable option is to be used for hourly paid staff only

#### **\*NOTE FOR ALL STAFF IN THE FACILITIES DIRECTORATE**\*

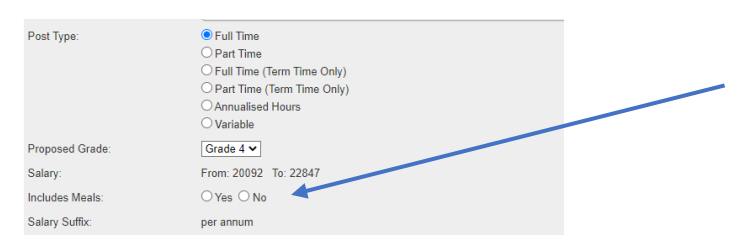

**NOTE:** If your post is in the **Facilities Directorate**, once you have selected the salary, you will be prompted to **select if it includes meals**. Select the correct option for the post.

If you are unsure if this applies to your role, speak to your HR team in the first instance

# 4. Contract Type

# 4.1 Ongoing:

| A Second a second a second a              | ct this option and<br>a <b>rt date</b> box. |
|----------------------------------------------------------------------------------------------------|---------------------------------------------|
| 2. Fixed Term:         The set of the set of the set                                                                      |                                             |
| and the set of the set of the                |                                             |
| Insert the anticipated start do anticipated start do anticipated start do anticipated start do anticipated start do anticipated start do anticipated and date or the course in normal. Insert the anticipated start do anticipated start do anticipated start and anticipated start and anticipated start and anticipated start and anticipated start do anticipated start do anticipated start and anticipated start do anticipated start do anticipate                      | elect this option.                          |
| anticipated end date or the c duration in months. anticipated end date or the c duration in months. anticipated Start Date: Insert the anticipated start and anticipated funding end date or the duration in months. S. Hybrid working                                                                                                    | date and                                    |
| Contract Type:<br>A down and the second of the second of the          | contract                                    |
| Contract Principles: Does the role meet the principles of a fixed term<br>t? Please refer to guidance and/or contact your local HR team, if<br>d, to ensure that the appropriate contract type is selected.                                                                                                    |                                             |
| If Please refer to guidance and/or contact your local HR team, if d, to ensure that the appropriate contract type is selected.          Immunity of the information of the information of the inf                                         |                                             |
| by the ensure that the appropriate contract type is selected.          select the correct reason for being on a fixed term basis         Select the correct reason for being on a fixed term basis         or onesare         a Ongoing fixed funding:         Contract Type:       Image: Image: Imag                                                                                                    |                                             |
| anticipated Start Date:       Outgoing of the anticipated start and anticipated funding end date or the duration in months.         b. Hybrid working       Start Date:       Start Date:         b. Start Date:       Start Date:       Start Date:         b. Start Date:       Start Date:       Start Date:                                                                                                    |                                             |
| Anticipated Start Date: Select the anticipated start and anticipated funding end date or the duration in months. Solution in months: Solution in months: Solution in months:                                                                                                    |                                             |
| Select the correct reason for<br>being on a fixed term basis<br>Select the correct reason for<br>being on a fixed term basis<br>Select the correct reason for<br>being on a fixed term basis<br>Select the correct reason for<br>being on a fixed term basis<br>Select the correct reason for<br>being on a fixed term basis<br>Select the correct reason for<br>being on a fixed term basis<br>Select the correct reason for<br>being on a fixed term basis<br>Select the correct reason for<br>being on a fixed term basis<br>Select the correct reason for<br>being on a fixed term basis<br>Select the correct reason for<br>being on a fixed term basis<br>Select the correct reason for<br>being on a fixed term basis<br>Select the correct reason for<br>being on a fixed term basis<br>Select the correct reason for<br>being on a fixed term basis<br>Select the correct reason for<br>being on a fixed term basis<br>Select this option.<br>Interr the anticipated start and<br>anticipated funding end date or the<br>duration in months.<br>S. Hybrid working                                                                                                    |                                             |
| being on a fixed term basis          being on a fixed term basis         being on a fixed term basis         contract Type:           contract Type:           contract Type:           contract Type: <t< td=""><td>or the post</td></t<>                                                                                                    | or the post                                 |
| Intervention in months. Introduction of the start Date: Introduction of the start and anticipated start and anticipated funding end date or the duration in months. Insert the anticipated start and anticipated start and anticipated funding end date or the duration in months. Insert the anticipated start and anticipated start and anticipated funding end date or the duration in months. Insert the anticipated start and anticipated funding end date or the duration in months. Insert the anticipated start and anticipated funding end date or the duration in months. Insert the anticipated start and anticipated funding end date or the duration in months. Insert the anticipated start and anticipated funding end date or the duration in months. Insert the anticipated start and anticipated funding end date or the duration in months. Insert the anticipated start and anticipated funding end date or the duration in months. Insert the anticipated funding end date or the duration in months. Insert the anticipated start and anticipated funding end date or the duration in months. Insert the anticipated start and anticipated funding end date or the duration in months. Intervention in months. Intervention in months. Inter                                                                                                    | is.                                         |
| Growses   we is here     and the state of the state of the state of an appendix the state of the state of                                                                    |                                             |
| Anticipated Start Date:  1. Set is role suitable:  1. Set is role suitable: 1. Set is role suitable: 1. Set is role suitable: 1. Set is role suitable: 1. Set is role suitable: 1. Set is role suitable: 1. Set is role suitable:             |                                             |
| 3 Ongoing fixed funding:     Contract Type:         () Ongoing Fixed Term Ongoing fixed funding     Anticipated Start Date:         () dd/mm/yyyy () OR Duration:         (months)     If your post is ongoin     select this option.     If your post is ongoin     select this option.     Select Yes or No                                                                                                    |                                             |
| Anticipated Start Date:  Insert the anticipated start and anticipated funding end date or the duration in months. 5. Hybrid working Inticipated Start Date: 01/06/2022  Inticipated Start Date: 01/06/2022   Inticipated Start Date: 01/06/2022   Inticipated Start Date: 01/06/2022   Inticipated Start Date: 01/06/2022   Inticipated Start Date: 01/06/2022   Inticipated Start Date: 01/06/2022   Inticipated Start Date: 01/06/2022                                                                                                    |                                             |
| Anticipated Funding End Date:  Control of the control of the contr            |                                             |
| Insert the anticipated start and<br>anticipated funding end date or the<br>duration in months.<br>5. Hybrid working<br>Inticipated Start Date: 01/06/2022 Contemposities (1990) Start Date: 1990 Start Date: 1990 Start Date: |                                             |
| Insert the anticipated start and<br>anticipated funding end date or the<br>duration in months.<br>5. Hybrid working<br>Inticipated Start Date: 01/06/2022 Contemporation (2000) Select Yes or No.                                                                                                    |                                             |
| Insert the anticipated start and<br>anticipated funding end date or the<br>duration in months.<br>5. Hybrid working<br>Inticipated Start Date: 01/06/2022 IIIIIIIIIIIIIIIIIIIIIIIIIIIIIIIIII                                                                                                    | ing fixed funding,                          |
| Insert the anticipated start and<br>anticipated funding end date or the<br>duration in months.<br>5. Hybrid working<br>Inticipated Start Date: 01/06/2022 III Is this role suitable -<br>select Yes or No                                                                                                    |                                             |
| anticipated funding end date or the<br>duration in months. 5. Hybrid working nticipated Start Date: 101/06/2022 11 Is this role suitable - Select Yes or No                                                                                                    |                                             |
| duration in months.         5. Hybrid working         Inticipated Start Date:         01/06/2022         Iticipated Start Date:         01/06/2022         Iticipated Start Date:         01/06/2022         Iticipated Start Date:         01/06/2022         Iticipated Start Date:         01/06/2022         Iticipated Start Date:         Select Yes or No                                                                                                    |                                             |
| 5. Hybrid working                                                                                                    |                                             |
| 5. Hybrid working                                                                                                    |                                             |
| Is this role suitable select Yes or No                                                                                                    |                                             |
| Is this role suitable Start Date: 01/06/2022                                                                                                    |                                             |
| Interiore and Select Yes or No                                                                                                    | e for Hybrid workin                         |
|                                                                                                    |                                             |
|                                                                                                    |                                             |

# 6. Role Location

#### 6.1 UK post

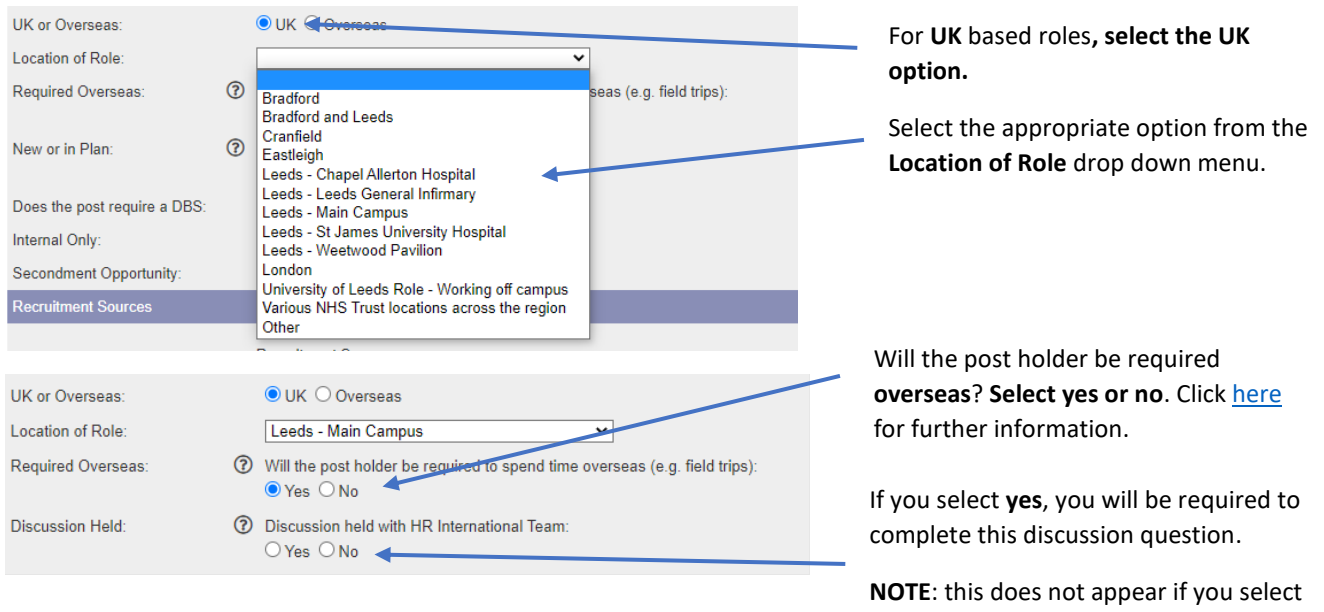

#### 6.2 Overseas post:

\*(1) NOTE FOR ANY OVERSEAS WORKING\*: Any role which requires the employee to spend time overseas, needs to be discussed with the International Team prior to approval being progressed. If this discussion hasn't been held yet, the resource request form **cannot** be submitted.

no.

| UK or Overseas:                                                                          | <ul> <li>○ UK ● Overseas</li> <li>Chengdu city, P.R.China</li></ul>                                                                                                    | For Overseas based roles, select the                                                                                                    |
|------------------------------------------------------------------------------------------|----------------------------------------------------------------------------------------------------|----------------------------------------------------------------------------------------------------|
| Location of Role:                                                                        | Leeds - Main Campus / Xi'Nan Jiaotong University, Chengdu, China                                                                                                    | Overseas option.                                                                                                    |
| Name of Partner Institution:                                                             | Other                                                                                                    | Select the appropriate option from the                                                                                                    |
| Discussion Held:                                                                         | Utes ⊂ IN0                                                                                                    | Location of Role drop down menu.                                                                                                    |
| UK or Overseas:<br>Location of Role:<br>Name of Partner Institution:<br>Discussion Held: | <ul> <li>○ UK ● Overseas</li> <li>Chengdu city, P.R.China</li> <li>If applicable</li> <li>⑦ Discussion held with HR International Team:</li> <li>○ Yes ○ No</li> </ul> | <ul> <li>Enter the name of the Partner Institution.</li> <li>If you have selected Overseas as your option, as noted above, you must be able to select yes to this option or the form cannot be submitted (see note (1) above).</li> </ul> |

## 7. New to plan or in plan

| 7.1 New to plan |                                                                                        |                                                                                   |
|-----------------|----------------------------------------------------------------------------------------|-----------------------------------------------------------------------------------|
| New or in Plan: | <ul> <li>Is the post new to plan or in plan:</li> <li>New to Plan O In Plan</li> </ul> | If the post is <b>new to plan</b> , select this option and move on with the form. |

### 7.2 In Plan:

8.2 Internal only:

🔾 Yes 💿 No 🛛 ┥

Internal Only:

| New or in Plan:                                                                                                    | <ul> <li>Is the post new to plan or in plan:</li> <li>New to Plan </li> </ul>                                                                                                    | <ul> <li>If the post is in plan, select this option</li> <li>and select if it is a replacement post.</li> </ul>                                                                                                    |
|----------------------------------------------------------------------------------------------------|----------------------------------------------------------------------------------------------------|----------------------------------------------------------------------------------------------------|
| Is this a replacement                                                                                                    | post: O Yes O No                                                                                                    |                                                                                                    |
| New or in Plan:<br>Is this a replacement post:<br>Previous Post Holder:<br>Post Holder Status:<br>Is the post:                                                                        | <ul> <li>Is the post new to plan or in plan:         <ul> <li>New to Plan </li> <li>In Plan</li> </ul> </li> <li>Yes O No         <ul> <li>Resigned O Left the post already O Required temporary cover</li> <li>Comparable O Has significant changes</li> </ul> </li> </ul>                                                                                                    | If the post is a <b>replacement</b> , <b>record the</b><br><b>name of the previous post holder</b> in the<br>free type field below.                                                                                                    |
| New or in Plan: C<br>Is this a replacement post:<br>Pravious Post Holder:<br>Post Holder Status:<br>Post Holder End Date:<br>Is the post:                                             | <ul> <li>Is the post new to plan or in plan:         <ul> <li>New to Plan              <ul></ul></li></ul></li></ul>                                                                                                    | Select the <b>post holder status</b> ; if they<br>have <b>resigned</b> , select this option and<br><b>complete the end date</b> .                                                                                                    |
| New or in Plan:<br>Is this a replacement post:<br>Previous Post Holder:<br>Post Holder Status:<br>Is the post:                                                                        | <ul> <li>Is the post new to plan or in plan:         <ul> <li>New to Plan In Plan</li> <li>Yes No</li> </ul> </li> <li>Joe Bloggs         <ul> <li>Resigned Left the post already O Required temporary cover</li> <li>Comparable O Has significant changes</li> </ul> </li> </ul>                                                                                                    | If they have left the post already, select<br>this option and move on with the form.                                                                                                    |
| New or in Plan:<br>Is this a replacement post:<br>Previous Post Holder:<br>Post Holder Status:<br>Reason for Cover:<br>Is the post:<br>Does the post require a DBS:<br>Internal Only: | <ul> <li>is the post new to plan or in plan:         <ul> <li>New to Plan @ In Plan</li> <li>Yes O No</li> </ul> </li> <li>Joe Bloggs         <ul> <li>Resigned O Left the post already @ Required temporary cover</li> </ul> </li> <li>Maternity/Adoption/Surrogacy/Paternity/Partner or Shared Parental Leave Sickness absence             Career break, Sabbatical or study leave             Other</li> </ul> | If the request is <b>required temporary</b><br><b>cover</b> , enter the <b>reason for cover</b> from<br>the drop down menu.<br><b>Note:</b> If you select <b>Other</b> as the reason<br>for cover, you will be required to give<br>further details in the box that appears.                  |
| New or in Plan:<br>Is this a replacement post:<br>Previous Post Holder:<br>Post Holder Status:<br>Reason for Cover:<br>Details:<br>Is the post:                                       | <ul> <li>Is the post new to plan or in plan:</li> <li>New to Plan  <ul> <li>Yes</li> <li>No</li> </ul> </li> <li>Joe Bloggs <ul> <li>Resigned</li> <li>Left the post already</li> <li>Required temporary cover</li> </ul> </li> <li>Other <ul> <li>Other</li> <li>Comparable</li> <li>Has significant changes</li> </ul> </li> </ul>                                                                              | <ul> <li>Is the post comparable? Select this option if the role is comparable to the original Job description.</li> <li>Have significant changes been made to the job description? Select this option if changes have been made to the role which will require it to be regraded.</li> </ul> |
| 8. Furthe<br>8.1 DBS:<br>Does the post requi                                                                                                    | rr details<br>ire a DBS: O Yes  No                                                                                                    | State here if a <b>DBS check</b> will be<br>required for the post; if you are unsure<br>whether the post meets the<br>requirements, contact your local HR<br>team in the first instance or read further<br>guidance <u>here.</u>                                                             |

# State here if the post is internal only

#### 8.3 Secondment opportunity:

#### 8.4 Funding Method

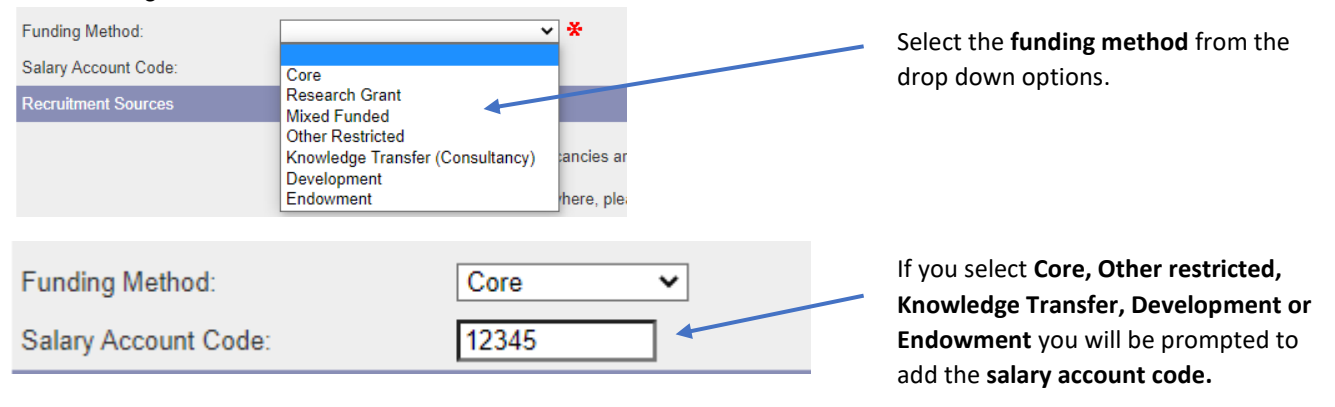

| Funding Method:           | Research Grant V       | If you select <b>Research Grant or Mixed</b> |
|---------------------------|------------------------|----------------------------------------------|
| Salary Account Code:      | 12345                  | <b>Funded</b> , you will be prompted to add  |
| Research Finance Manager: | Select finance manager | the salary account code and the              |

8.5 Funding Method (FMH only)

| Funding Method:             | Research Grant                                  |
|-----------------------------|-------------------------------------------------|
| Salary Account Code:        | 12345                                           |
| Research Finance Manager:   | Cecile Baillif (percba / C.Baillif@leeds.ac.uk) |
| Is a recharge involved:     | ○Yes ○No ◀                                      |
| Are there VAT implications: | ⑦ O Yes O No                                    |

### 8.6 Recruitment Sources

| Recruitment Sources |                                                                                                    |
|---------------------|----------------------------------------------------------------------------------------------------|
|                     | Our standard places for advertising vacancies are; university jobs board, jobs ac, job centre                                                                                                    |
|                     | If you wish to advertise your post elsewhere, please click 'yet' below. Please note a cost will be incurred which will need to be covered by the school/service, please speat to your HR learn for an indication of cost and add any details below. |
| Additional Sources  | Do you require additional recruitment sources:                                                                                                    |

**Funded,** you will be prompted to add the **salary account code** and the **Research Finance Manager** (options will appear in the drop down menu).

**NOTE:** For all posts in FMH, 2 further check boxes will appear:

Please select if there is a **recharge involved.** 

Please select if there are VAT implications.

If you **do not** require any **additional recruitment sources**, select **no** and move on with the form.

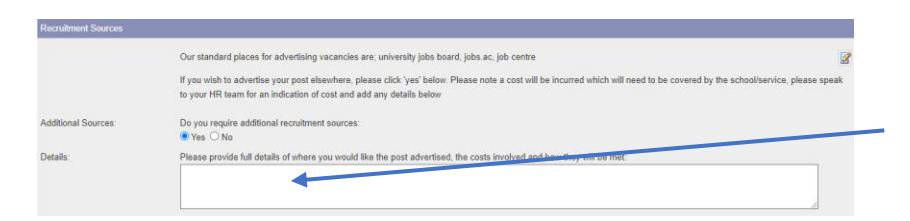

Please select **yes** if you **require any additional external advertisement** and enter the details in the box.

You can now click on **Submit** to submit your form for the next stage of approval.

## 9. Business Case:

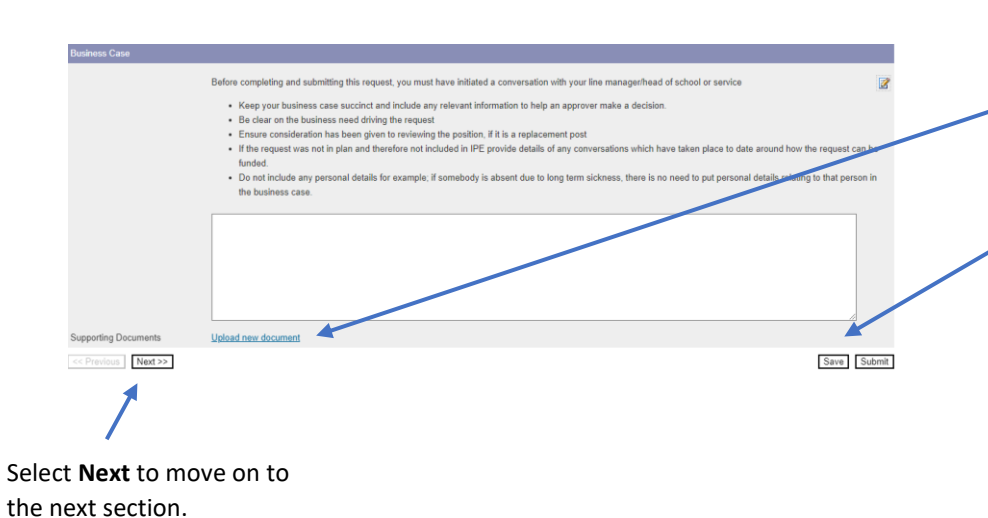

Enter the Business case for the post.

You can also upload any supporting documents at this point by clicking on **Upload New Document.** 

**NOTE:** it is recommended at this stage that you **Save** your progress. You can leave and return to the form at a later date if needed or continue to the next stage.

**Note:** When you press submit, if you have made an error on the form, error messages will appear at the top of the screen. You will need to amend the errors before you can submit the form:

| Lecturer                                                                                                    |
|----------------------------------------------------------------------------------------------------|
| Please fix the following errors before you continue:<br>- Enter the reason for cover [ <u>Go To Error</u> ]<br>- Enter the details regarding restrictions on areas [ <u>Go To Error</u> ]<br>- Enter the full details of where you would like the post advertised, the costs involved and how they will be met [ <u>Go To Error</u> ]<br>- You must remove all ***s form and duies and responsibilities [ <u>Go To Error</u> ]<br>- You must remove all ***s from additional information [ <u>Go To Error</u> ]<br>- You must remove all ***s from criminal records [ <u>Go To Error</u> ] |
| Request Details Job Advert Selection Criteria                                                                                                    |
| Selection Criteria                                                                                                    |
| Some text about what should be in the selection criteria here                                                                                                    |

The form will then be submitted for HR approval, followed by any other required approvals.

10. Faculty of Medicine Finance (FMH Only)

If your request is based in FMH the following additional section will appear:

| Faculty of Medicine Finance |                                                                                                    |             | Confirm the Recharge                        |
|-----------------------------|----------------------------------------------------------------------------------------------------|-------------|---------------------------------------------|
| Confirm Recharge Details:   |                                                                                                    |             | <b>details</b> here in the free type field. |
| Employee Activities:        | Please attach details of activity being undertaken by the employee (UoL/External organisation) (e.g. Job Description):<br>Upload new document |             | Attach details of the                       |
| Contractual Relationship:   | · · ·                                                                                                    |             |                                             |
| Supporting Evidence:        | Please attach evidence to support the recharge and PO where needed (e.g. secondments agreement/job plan/contract/e-mail etc):                 |             | employee activity by                        |
| Expected VAT Status:        | Upload new document                                                                                                    |             | clicking on <b>Upload</b>                   |
| << Previous Next >>         |                                                                                                    | Save Submit | new document.                               |

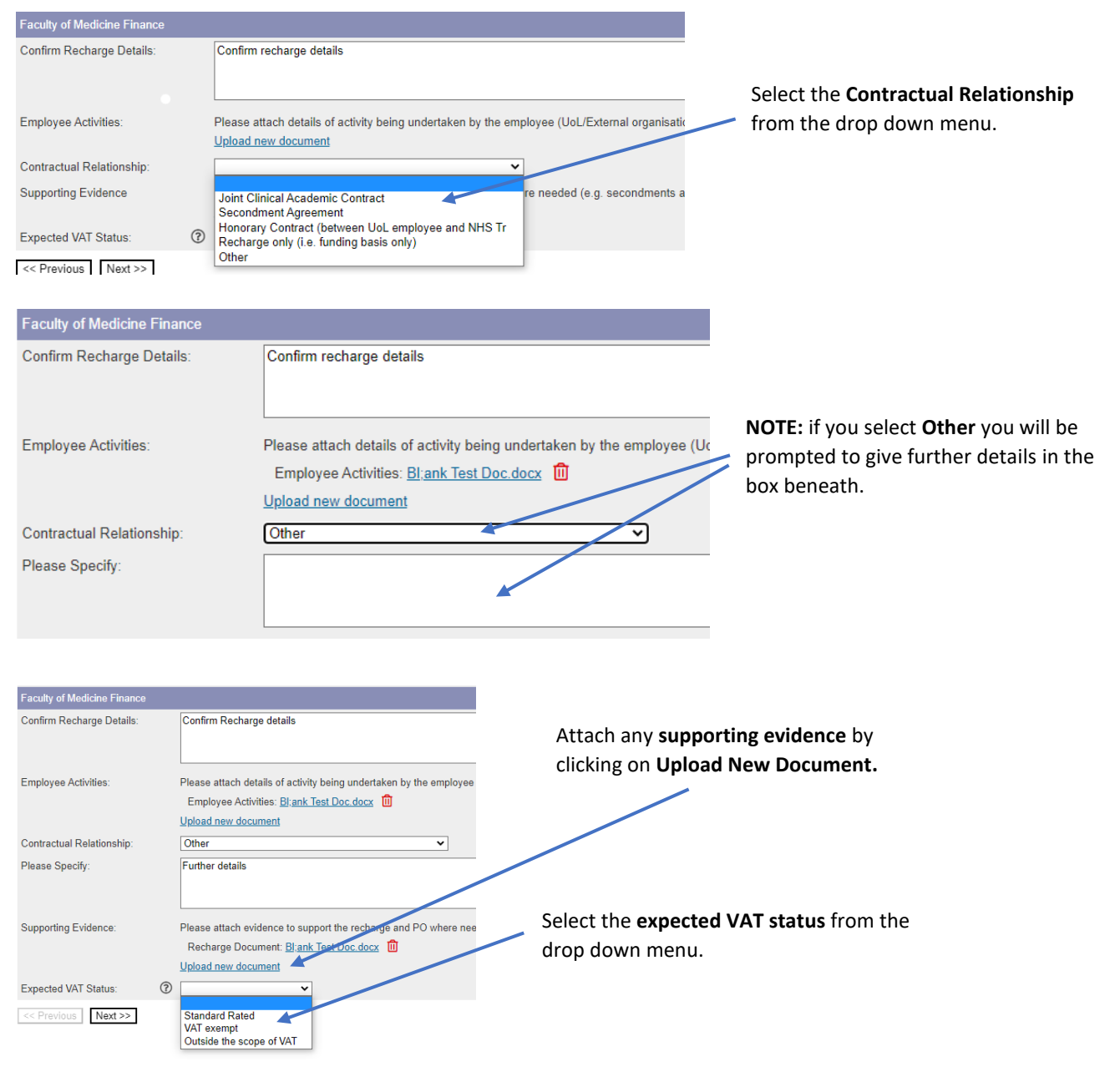

11. Job Advert

**NOTE:** The text that is entered here will **automatically feed through to the job advert** displayed on Stonefish. Enter the information as you would onto a job advert word document. You can copy and paste this text from your existing job advert.

| Job Advert                           | Some text about what should be in an advert here.                                                                                                    | Enter the                                                                  |
|--------------------------------------|----------------------------------------------------------------------------------------------------|----------------------------------------------------------------------------|
| Overview of the Role:                | C B i U ⊕ × <sub>2</sub> × <sup>3</sup> A <sub>A</sub> → ¶→ デ→ 注→ 注 = = Ξ G> 国 D> 田 Ω → 田 λ 凸 ? ↔ ∽ ~<br>Type something                                                                                                    | the role in this section                                                   |
| Main Duties and<br>Responsibilities: | $\square B \ i \ \bigcup \oplus X_2 \times^3 A_{A*}  \P \star \blacksquare \star \blacksquare \bullet \blacksquare \blacksquare \Box \blacksquare \Box \blacksquare \square \square \blacksquare \Omega - \blacksquare \lambda \blacksquare ? \Leftrightarrow \frown \frown$ "**Insert main duties here"** These duties provide a framework for the role and should not be regarded as a definitive list. Other reasonable duties may be required consistent with the grade of the post. | Enter the <b>Main</b><br>duties and<br>responsibilities<br>in this section |

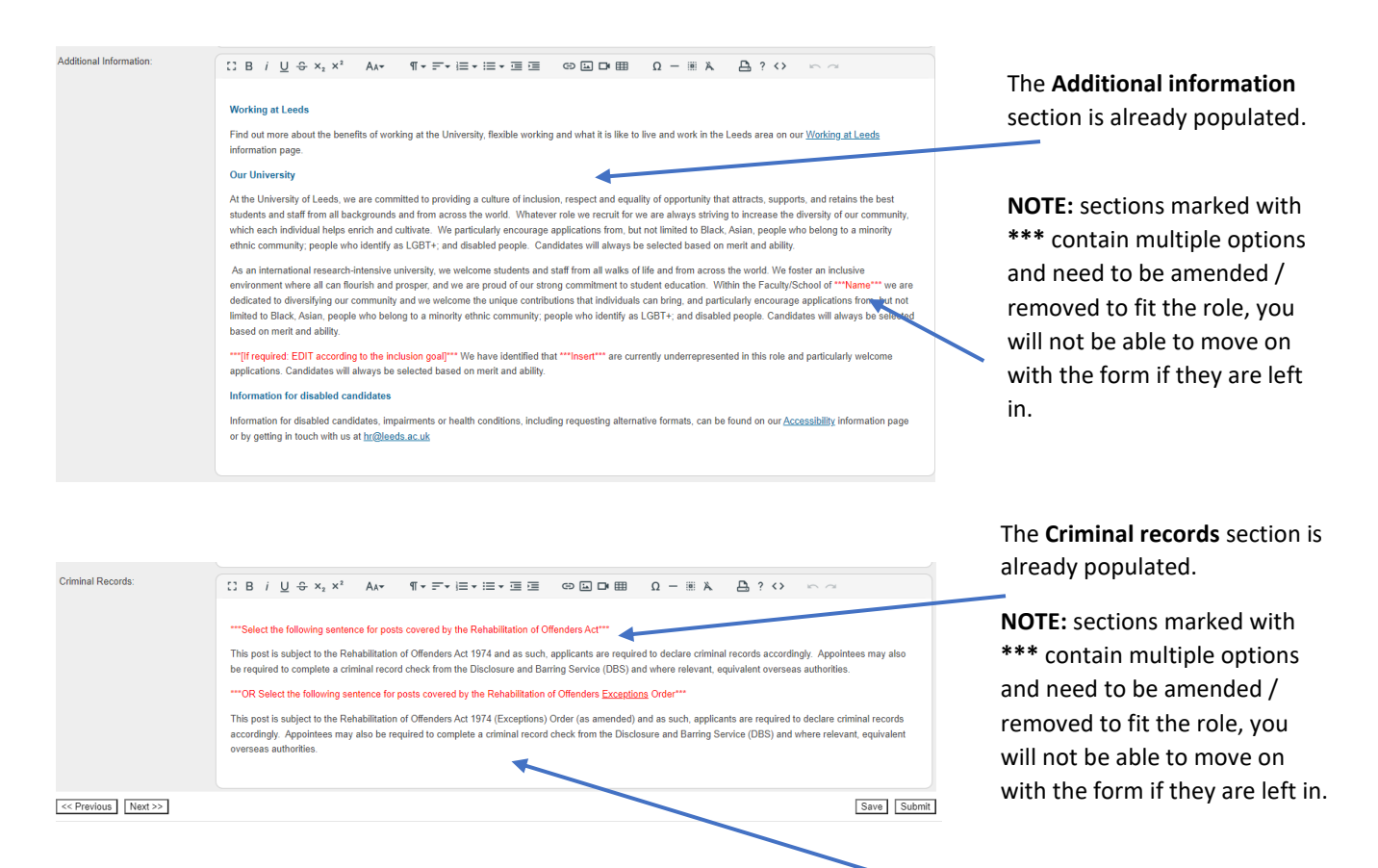

Select **next** to progress to the next section.

**NOTE:** When selecting which paragraph to use, the top paragraph is to be used where **NO** DBS check is required, the bottom one where a DBS check is required. If you require further guidance please contact your local HR in the first instance.

#### 12. Selection Criteria

In this section you enter the selection criteria of the post as you would normally do , in your job description.

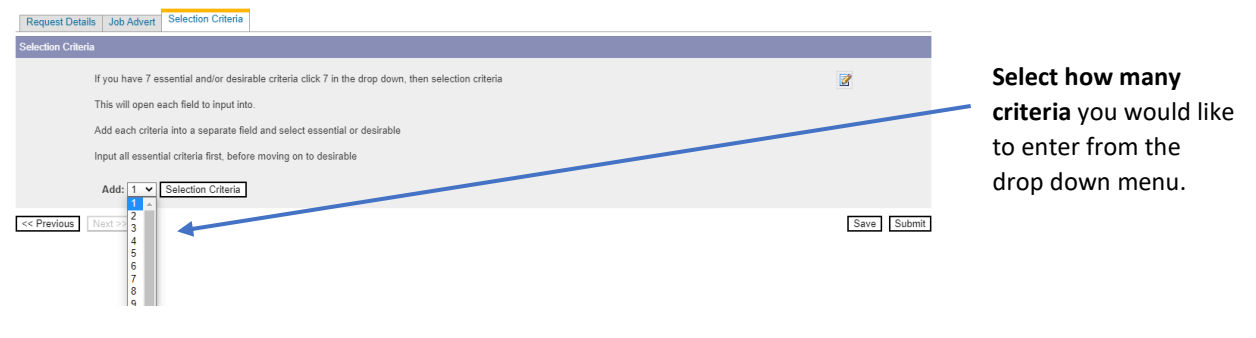

**NOTE:** When entering **the Selection Criteria**, only enter one criterion per Details box. For example, if you have 7 selection criteria, select 7 (above) and then enter one criteria in each details box.

| Selection Criteria                                                                                  |                                                                                                    |
|----------------------------------------------------------------------------------------------------|----------------------------------------------------------------------------------------------------|
| If you have 7 essential and/or desirable criteria click 7 in the drop down, then selection criteria |                                                                                                    |
| This will open each field to input into.                                                            |                                                                                                    |
| Add each criteria into a separate field and select essential or desirable                           |                                                                                                    |
| Input all essential criteria first, before moving on to desirable                                   |                                                                                                    |
| 1. Details:         2. Details:         3. Details:         1                                       | Selection Criteria is:<br>© Essential O Desirable<br>Selection Criteria is:<br>© Essential O Desirable<br>Selection Criteria is:<br>© Essential O Desirable |
|                                                                                                    |                                                                                                    |
| Once selected, enter the criteria in the Select whether each criteria is ess<br>Details box.        | ential or desirable.                                                                                                    |

**NOTE:** add all the essential criteria first, followed by all desirable criteria.

#### 13. Submission

Your form is now ready to **submit**. You can either do this by pressing the submit icon at the top of the page, or alternatively at the bottom of the screen.

| Add: 1 V Selection Criteria Remove Empty Items |      |
|------------------------------------------------|------|
| << Previous Next >>                            | Save |

**NOTE:** if you have made any errors on the form they will appear at the top of the screen as shown below. You will not be able to proceed until the errors are fixed. You can go to each error by clicking on **Go to error** this will take you directly to what needs fixing. Once any errors are fixed you can submit the form again.

| Lecturer                                                                                                    |  |
|----------------------------------------------------------------------------------------------------|--|
| Please fix the following errors before you continue:<br>- Enter the reason for cover [Go To Error]<br>- Enter the details regarding restrictions on areas [Go To Error]<br>- Enter the full details of where you would like the post advertised, the costs involved and how they will be met [Go To Error]<br>- You must remove all ****s from main duties and responsibilities [Go To Error]<br>- You must remove all ****s from additional information [Go To Error]<br>- You must remove all ***s from criminal records [Go To Error] |  |
| Request Details Job Advert Selection Criteria                                                                                                    |  |
| Selection Criteria                                                                                                    |  |
| Some text about what should be in the selection criteria here                                                                                                    |  |

#### 14. Stages of approval

Once Submitted your form will go to the next stage of approval, the stages are:

- HR Approval
- Research Finance Approval (Research staff only)
- Finance Approval
- FOMH Finance Approval (FOMH only)
- Head of School/Service Approval
- UEG Lead Approval (If required)
- DVC Approval (If Required)
- HR Confirmation

| You can see what     |           |          |          |          |                 |  |
|----------------------|-----------|----------|----------|----------|-----------------|--|
| stage, and where     |           |          |          | Ret      | urn to Requests |  |
| your request is by   |           |          |          |          |                 |  |
| selecting Return to  | 1         | <b>H</b> |          | <b>S</b> | <b>X</b>        |  |
| Requests in the top  | Nessaging | Save     | Withdraw | Approve  | Reject          |  |
| right of the screen. |           |          |          |          |                 |  |

#### Alternatively, you can select **My Recruitment** from the top left of the screen.

|                                      | Home My Recr  | uitment Email HR Department | Leave Feedback / Report Bug | Admin | Log Off |
|--------------------------------------|---------------|-----------------------------|-----------------------------|-------|---------|
| Request Admin Print/Download Request | Request Admin | Print/Download Request      |                             |       |         |

From the main Stonefish dashboard, click on the **Staff Requests** tile in the bottom left of the screen.

| Q Jobs                                                         |    | R Academic Promotion                          | IS | Redeployment                              |      |
|----------------------------------------------------------------|----|-----------------------------------------------|----|-------------------------------------------|------|
| Advanced Search<br>Search Jobs<br>Jobs by Email<br>Jobs by RSS | Go | New Promotion Application<br>All Applications |    | Redeployment Details<br>Redeployment Jobs |      |
|                                                                |    |                                               | nt | 🛛 🥴 System Administra                     | tion |
| Staff Requests                                                 |    | The Vacancy Manageme                          |    |                                           |      |
| Staff Requests                                                 |    | Search Jobs                                   | Go | Vacancies                                 | 2    |

Your main Staff Requests dashboard will then open.

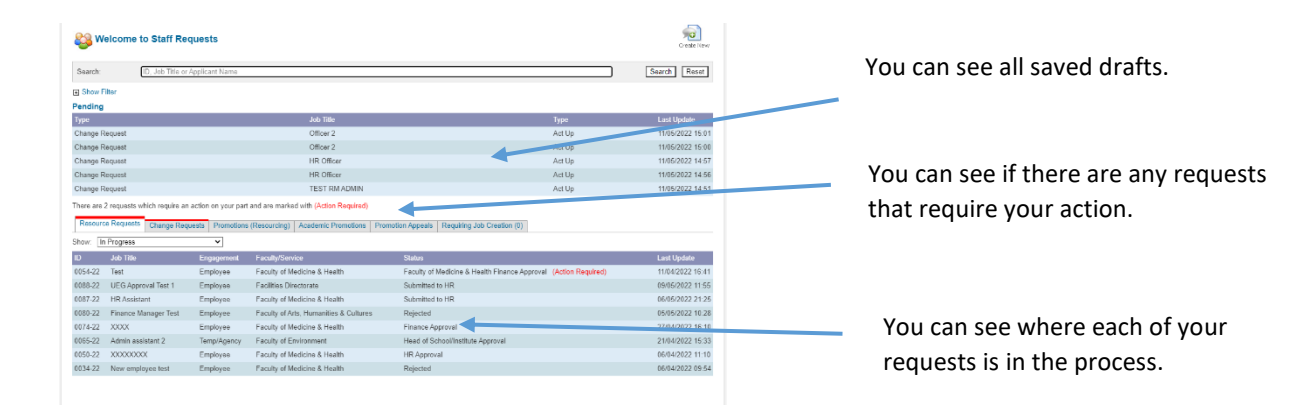